## Erfassung von tabellarischen Werten

In der Merkmalerfassung wird zuerst eine Auswahl (per SML oder STS/QIS) der in Frage kommenden Rohplatten ausgewählt. Dann werden alle zu erstellende Zuschnittmasse eingegeben und eine Liste dieser Rohplatten und Zuschnittmasse an die (nicht im Lieferumfang der Toolbox) Zuschnitt-Optimierung übergeben. Die Zuschnitt-Optimierung liefert eine Liste notwendiger Rohplatten für die Zuschnitte als ASCII-Datei, die in die Merkmalerfassung eingelesen wird.

Der Verkaufspreis wird pro Zuschnitt ermittelt und in die Auftragsposition übertragen. Ein Verkaufstext kann erstellt und (Toolbox A009) als Infor Text eingelesen werden.

| 0                                                                           | 0 0                                                                                                   |                                                           |                                    |                                  |                                       |                         |                |          |
|-----------------------------------------------------------------------------|----------------------------------------------------------------------------------------------------|-----------------------------------------------------------|------------------------------------|----------------------------------|---------------------------------------|-------------------------|----------------|----------|
| Auftragsnr.                                                                 | KA0033                                                                                                | Kunde                                                     | 10800                              | ·                                | - Daimler Ch                          | rysler AG               |                |          |
| Kommission                                                                  |                                                                                                    | Lieferadresse                                             | Daimler                            | Chrysler A                       | IG                                    |                         |                | <br>     |
| Bestellnr.                                                                  |                                                                                                    |                                                           | Mercede                            | s-Strasse                        | 3                                     |                         |                |          |
| Kundenwunschtermin                                                          |                                                                                                    |                                                           | D                                  | 70322                            | Sindelfingen                          |                         |                |          |
| Bestätigter Termin                                                          |                                                                                                    | Bemerkung                                                 |                                    |                                  |                                       |                         |                |          |
| Lieferwoche                                                                 | 06 / 2009                                                                                             | Zustand                                                   | Kundena                            | auftra 💌                         | AB 📕 LS 📕 E                           | RG                      |                |          |
|                                                                             |                                                                                                    |                                                           |                                    |                                  |                                       |                         |                |          |
| Angebot                                                                     | Auftrag Istmenge                                                                                      | en 🔪 Sollmer                                              | ngen 🔪 T                           | ermine                           | Eigenscha                             | ften                    |                |          |
| 🛛 🖤 Lfd Nr SA 🛛 Ress                                                        | source Kurztext                                                                                       | M                                                         | lenge                              | ME                               | Preis                                 | FixRab                  | RabSum         | Netto2   |
| D M PLAT                                                                    | TEN Bitte Merkmale                                                                                    | erfassen -> F3                                            | 1,00                               | Stk                              | 0,00                                  | 0,000                   | 0,00           | <b>^</b> |
| Bestätigter Termin<br>Lieferwoche<br>Angebot<br>Ufd Nr SA Ress<br>C DM PLAT | 06     /     2009       Auftrag     Istmenge       source     Kurztext       TEN     Bitte Merkmale e | Bemerkung<br>Zustand<br>En Solimer<br>M<br>erfassen -> F3 | Kundena<br>ngen T<br>lenge<br>1,00 | auftra 💌<br>Fermine<br>ME<br>Stk | AB LS E<br>Eigenscha<br>Preis<br>0,00 | ften<br>FixRab<br>0,000 | RabSum<br>0,00 | Netto2   |

Legen Sie einen Angebot/Aufrag an:

Wechseln Sie mit ANSICHT / MERKMALE F3 in die Merkmalerfassung:

| Auftragsnr.                         | KA0033                 | Sachbereich  | PLATTENSB                | W  | Lokal   | Beschreibung          | Anz | Nr. |   |
|-------------------------------------|------------------------|--------------|--------------------------|----|---------|-----------------------|-----|-----|---|
| Kommission                          |                        | Beschreibung | SB für Plattenzuschnitte |    | 📕 🗇 🗐 1 | Rohplatten            | 0   | 1   | - |
| Ressource                           | PLATTEN                | Text         | <b></b>                  |    | 2 - 🗊 1 | Ergebnisse aus der (  | 0   | 2   |   |
| Kurztext                            | Ritte Merkmale erfas   | en -> F3     |                          |    | 3 ±€1   | die einzelne Zuschnit | 0   | 0   |   |
|                                     | Joine Meridinale citas | Self-91-5    |                          | _  | 4       |                       |     |     | ⊐ |
|                                     |                        |              |                          |    |         | 1/3                   |     |     |   |
| – RohPlatten –<br>– Flachmaterial – | Treffe                 | r            |                          |    |         |                       |     |     | 1 |
| Werkstof                            | AL - Artika            | einr. Länge  | Breite Kurztext          |    |         |                       | Ор  | t   |   |
| Dista                               |                        |              | 0                        |    |         |                       |     |     |   |
| Dicke                               |                        |              | 0                        |    |         |                       |     |     |   |
| Breite                              | % 🔹                    | í            | 0                        |    |         |                       |     |     |   |
|                                     |                        | i            |                          |    |         |                       |     |     |   |
| STS-Suc                             | che 🛛                  |              |                          |    |         |                       |     |     |   |
|                                     |                        | I I          | • J                      |    |         |                       |     |     |   |
| 1 Verkaufst                         | ext erstellen start    | en           |                          | Su | imme Zu | uschnitte 0,00        | EU  | R   |   |

Die Werte für das Flachmaterial wurden durch die Maske vorbelegt

Der **Werkstoff** und die **Dicke** gilt für alle Zuschnitte dieser Position und muss ausgefüllt werden. Die **Breite** ist optional und kann "%" bleiben.

Per Knopf **STS-Suche** wird die Suche nach passenden Ressourcen gestartet.

Das Ergebnis der Suche wird in der rechten Tabelle sichtbar. In der letzten Spalte kann ausgewählt werden, welches Material für die Optimierung verwendet werden soll. Es muss mindestens ein Material ausgewählt werden.

| Auftragsnr.    | KA0033              | Sac        | hbereich  | PLAT   | TENSB               | W    | Lokal | Beschreib   | ung         | Anz | Nr. |   |
|----------------|---------------------|------------|-----------|--------|---------------------|------|-------|-------------|-------------|-----|-----|---|
| Kommission     |                     | Bes        | chreibung | SB fü  | r Plattenzuschnitte | 1    | 1 🗐 🕐 | Rohplatter  | 1 I         | 0   | 1   | 1 |
| Ressource      |                     | Text       | t         |        |                     | 2    | · 🗐 1 | Ergebniss   | e aus der ( | 0   | 2   |   |
| Kurztovt       | Ditte Merlanele erf | 60000 x 51 |           |        |                     | 3    | ± 🗐 1 | die einzelr | ne Zuschnit | 0   | 0   |   |
| KUIZIEAI       | jeitte werkmale en  | assen-> Fo | 5         |        |                     | 4    |       |             |             |     |     | - |
|                |                     |            |           |        |                     |      |       | 1/3         | 4           |     |     |   |
| -RohPlatten-   |                     | effer      |           |        |                     |      |       |             |             |     |     |   |
| Werkstof       | A                   | tikelnr.   | Länge     | Breite | Kurztext            |      |       |             |             | Op  | /t  |   |
| Disks          | F6                  | 02-0013    | 1500      | 20     | ALU Flach 20x5      |      |       |             |             |     | 1   |   |
| Dicke          | P F6                | 02-0019    | 1200      | 30     | ALU Flach 30x5      |      |       |             |             |     | 1   |   |
| Breite         | % <u>▼</u>   F6     | 02-0025    | 1000      | 40     | ALU Flach 40x5      |      |       |             |             |     | 1   |   |
| CTC Cur        | F6                  | 02-0031    | 800       | 50     | ALU Flach 50x5      |      |       |             |             |     | 1   |   |
| 515-540        |                     |            | 0         | 0      |                     |      |       |             |             |     | 1   |   |
|                |                     |            |           |        |                     |      |       |             |             |     |     | 1 |
| 1 🔽 Verkaufsti | ext erstellen 🛛 🛛 🔊 | tarten     |           |        |                     | Sumi | me Zu | ischnitte 🛛 | 0,00        | ΕU  | JR  |   |

Die Spalten Länge und Breite werden aus der Längenverwaltung gefüllt.

# Wechseln Sie das 3. Merkmalblatt (Tabelle oben rechts) und fügen Sie den 1. Zuschnitt ein (Menüpunkt BEARBEITEN / BLATT EINFÜGEN):

| Auftragsnr.  | KA0033                | Sachbereich             | PLATTENSB           |       | W | Lokal | Beschreibu   | ng        | Anz | Nr. |   |
|--------------|-----------------------|-------------------------|---------------------|-------|---|-------|--------------|-----------|-----|-----|---|
| Kommission   |                       | Beschreibung            | SB für Plattenzusch | nitte | 2 | · 🗐 1 | Ergebnisse   | aus der ( | 0   | 2   |   |
| Ressource    | ,<br>PLATTEN          | Text                    |                     |       | 3 | 🖻 🗐 1 | die einzelne | Zuschnit  | 0   | 0   |   |
| Kurtot       | Ditte Meximale aufor  | 50                      | 1                   |       | 4 | -6    | die einzelne | Zuschnit  | 1   | 3   |   |
| KUIZIBAI     | jeitte merkmale enas  | sen->F3                 |                     |       | 5 | - E   | die einzelne | Zuschnit  | 1   | 4   | ┚ |
|              |                       |                         |                     |       |   |       | 4/5          | •         |     | ►   |   |
| Zuschnitte   |                       |                         |                     |       |   |       |              |           |     |     | 1 |
| Zuschnitte,s | o wie es der Kunde be | stellt hat. Masse in cr | n!                  |       |   |       |              |           |     |     |   |
| Anzahl L     | änge Breite Pi        | reis 🔋 Preis Summ       | e                   |       |   |       |              |           |     |     |   |
| 25           | 100 35                | 1,89 47,25              | EUR                 |       |   |       |              |           |     |     |   |

Die Preise werden durch Menüpunkt FUNKTIONEN / BERECHNEN ausgerechnet. Dabei wird auch geprüft ob die Breite größer ist als die kleinste aktive Breite auf dem ersten Merkmalblatt.

Fügen Sie ein weiteres lokales Merkmalblatt ein:

| Auftragsnr.  | KA0033                  | Sachbereich             | PLATTENSB                | W | Lokal | Beschreib   | ung         | Anz | Nr. |   |
|--------------|-------------------------|-------------------------|--------------------------|---|-------|-------------|-------------|-----|-----|---|
| Kommission   |                         | Beschreibung            | SB für Plattenzuschnitte | 2 | - 🗐 1 | Ergebniss   | e aus der ( | 0   | 2   |   |
| Ressource    |                         | Text                    |                          | 3 | ± 🗐 1 | die einzeln | e Zuschnit  | 0   | 0   |   |
| Kurtod       | Ditte Meximals area     |                         |                          | 4 | - 🕒   | die einzeln | e Zuschnit  | 1   | 3   |   |
| KUIZIEXI     | junte merkmale enas     | sen->F3                 |                          | 5 |       | die einzeln | e Zuschnit  | 1   | 4   | - |
|              |                         |                         |                          |   |       | 5/5         | •           |     | •   |   |
| Zuschnitte — |                         |                         |                          | _ |       |             |             | _   |     | 1 |
| Zuschnitte,  | so wie es der Kunde bes | stellt hat. Masse in cr | n!                       |   |       |             |             |     |     |   |
| Anzahi I     | Länge Breite Pr         | eis Preis Summ          | e                        |   |       |             |             |     |     |   |
| β5           | 450 40                  | 9,72 340,20             | EUR                      |   |       |             |             |     |     |   |

Startern Sie jetzt die Summenlogik (FUNKTIONEN SUMMEN BERECHNEN).

Dabei werden die lokalen Preise aufsummiert und auf das erste Merkmalblatt übertragen. Kurztext und der Preis in der Auftragsposition werden ebenfalls berechnet.

Per Aktion=1 und Knopf starten kann jetzt ein ASCII-Text erstellt werden.

**Ergebnis:** 

```
Die Position beinhaltet mehrere Zuschnitte aus Werkstoff: AL
Zuschnitte: Masse in cm
Anzahl x Länge x Breite
25 x 100 x 35
```

35 x 450 x 40

Dieser Text könnte auch als RTF-Text erstellt werden und dann per Toolbox-Lösung (A009) in infor als Textbaustein importiert werden. Die Textnummer könnte dann in die Auftragsposition eingetragen und der Text später ggf. durch den Anwender manuell geändert werden.

Im Angebotsfalle wäre die bisher erstellte Lösung ausreichend.

### Im Auftragsfalle geht es hier weiter:

Per Aktion=2 und Knopf **starten** wird eine weitere ASCII-Text erstellt: **Ergebnis:** 

```
F602-0025;1000;40;5
F602-0031;800;50;5
25;100;35
35;450;40
```

Die ersten zwei Zeilen sind die Platten die für diesen Auftrag in Frage kommen, die letzten zwei Zeilen sind die Zuschnitte die benötigt werden.

Diese Datei kann an die Zuschnittoptimierung weitergegeben werden.

Die Zuschnittoptimierung berechnet wie viele und welche von den Rohplatten für diese Zuschnitte notwendig sind. Das Ergebnis wird als eine ASCII-Datei exportiert. **Ergebnis:** 

```
Platte;10;200;45;F602-0025;
Platte;1;20;21;F602-0031;
```

Diese Datei kann wird auf dem zweiten Merkmalblatt, per Knopf **Daten einlesen** importiert:

|               |                  |           |              | · 1                      | -  |         |          | <b>1</b>      |     |     |  |
|---------------|------------------|-----------|--------------|--------------------------|----|---------|----------|---------------|-----|-----|--|
| Auftragsnr.   | KA0033           |           | Sachbereich  | PLATTENSB                | W  | Lokal   | Beschr   | eibung        | Anz | Nr. |  |
| Kommission    |                  | E         | Beschreibung | SB für Plattenzuschnitte | 1  | r 🗐 1   | Rohplat  | ten           | 0   | 1   |  |
| Ressource     | PLATTEN          |           | Text         | <b></b>                  | 2  | · 🗊 1   | Ergebni  | sse aus der ( | 0   | 2   |  |
|               |                  |           |              |                          | 3  | ∃E[E] 1 | die einz | elne Zuschnit | 0   | 0   |  |
| Kurztext      | latte: 2 Abmessu | ngen, 5 T | eile         |                          | 4  | -0      | die einz | elne Zuschnit | 1   | 3   |  |
|               |                  |           |              |                          |    |         | 2/5      | •             |     | Þ   |  |
| - OptiPlatten |                  |           |              |                          |    |         |          |               |     |     |  |
| ArtikelNr     | Länge B          | Breite    | Kurztext     |                          | Me | nge     |          |               |     |     |  |
| F602-0025     | 200              | 45        | ALU Flach    | 40x5                     |    |         | 10       |               |     |     |  |
| F602-0031     | 20               | 21        | ALU Flach    | 50x5                     | Í  |         | 1        |               |     |     |  |
|               | i <u>o i</u> -   | 0         |              |                          | Í  |         | 0        |               |     |     |  |
|               |                  | 0         |              |                          | Ĺ. |         | 0 0      | Daten einlese | n   |     |  |
|               |                  | 0         |              |                          | Ĺ. |         | 0        |               |     |     |  |
|               |                  | 0         |              |                          | Í  |         | 0        |               |     |     |  |
|               |                  | 0         |              |                          | Í  |         | 0        |               |     |     |  |
|               |                  | 0         |              |                          | Γ  |         | 0        |               |     |     |  |
|               |                  | 0         |              |                          | Γ  |         | 0        |               |     |     |  |
|               |                  | 0         |              |                          | Í  |         | 0        |               |     |     |  |

Der Verkaufspreis könnte jetzt mit den importierten Platten neu kalkuliert werden.

#### Abschluss der Merkmalerfassung:

Kurztext und Verkaufspreis werden in die Auftragszeile übergeben.

Der vorher erstellte (RTF-) Text könnte jetzt per Toolbox-Lösung (A009) in infor als Textbaustein importiert und später angedruckt werden.

| Auftragsnr.        | KA0033                 | Kunde              | 10800     |                     | Daimler Chr  | ysler AG |        |        |              |
|--------------------|------------------------|--------------------|-----------|---------------------|--------------|----------|--------|--------|--------------|
| Kommission         |                        | Lieferadresse      | Daimler C | Daimler Chrysler AG |              |          |        |        | *            |
| Bestellnr.         |                        |                    | Mercedes  | -Strasse            | 3            |          |        |        |              |
| Kundenwunschterm   | in 04.02.2009          |                    | D 7       | 70322               | Sindelfingen |          |        |        | _            |
| Bestätigter Termin |                        | Bemerkung          |           |                     |              |          |        |        |              |
| Lieferwoche        | 06 / 2009              | Zustand            | Kundena   | uftra 💌             | AB 📕 LS 📕 E  | RG       |        |        |              |
|                    |                        |                    |           |                     |              |          |        |        |              |
| Angebot            | Auftrag Istmen         | gen 🔪 Sollmen      | gen 🔪 Te  | ermine              | Eigenschaf   | ten 🔪    |        | ▲ ►    | $\mathbf{T}$ |
| ₩ Lfd Nr SA        | Ressource Kurztext     |                    | Menge     | ME                  | Preis        | FixRab   | RabSum | Netto2 |              |
| □ 🗊 1 M            | PLATTEN Platte: 2 Abme | essungen, 60 Teile | 1,00      | Stk                 | 387,45       | 0,000    | 0,00   | 387,45 |              |

#### Ergebnis der Generierung in der Angebotskalkulation:

| Artik                      | el                |                                                         | PLATTEN                                                   |                                                                                                    | Einzelkos                                                     | sten                    |                                                         | 0,00                               |                                       |                           |                                               |   |
|----------------------------|-------------------|---------------------------------------------------------|-----------------------------------------------------------|----------------------------------------------------------------------------------------------------|---------------------------------------------------------------|-------------------------|---------------------------------------------------------|------------------------------------|---------------------------------------|---------------------------|-----------------------------------------------|---|
| Kurz                       | text              |                                                         | Platte: 2 Abmessu                                         | ngen, 60 Teile                                                                                                    | Losgröß                                                       | e                       |                                                         | 1,00                               | Stk                                   | •                         |                                               |   |
| Zeic                       | hnung             |                                                         |                                                           |                                                                                                    | Bewertur                                                      | ngspre                  | is 🔽                                                    | 0,00                               | Pro 🔽                                 |                           | 1,00 Stk                                      | - |
| Schl                       | üssel             | [                                                       |                                                           | _                                                                                                    | GK-Schlü                                                      | issel                   | 1                                                       | -                                  |                                       |                           |                                               |   |
| Kalk                       | Schema            | - [                                                     | ZK Angebot                                                | •                                                                                                    |                                                               |                         |                                                         | _                                  |                                       |                           |                                               |   |
|                            |                   |                                                         |                                                           |                                                                                                    |                                                               |                         | О Ко                                                    | osten pro S                        | tück                                  | 🖲 Ge                      | samtkoster                                    | n |
|                            |                   |                                                         |                                                           |                                                                                                    |                                                               |                         |                                                         |                                    |                                       |                           |                                               |   |
|                            | Fin               | olkoot                                                  | an Haratalli                                              | venten Kentensätze K                                                                                                    |                                                               |                         |                                                         |                                    |                                       |                           |                                               |   |
|                            | Eina              | elkost                                                  | en / Herstelli                                            | costen / Kostensätze M                                                                                                    | lenge/Dauer                                                   |                         |                                                         |                                    |                                       |                           |                                               |   |
| W                          | Ein:<br>Stufe     | elkost<br>SA                                            | en Herstelli<br>Ressource                                 | <b>xosten Kostensätze M</b><br>Kurztext                                                                                                    | lenge/Dauer<br>Menge                                          | ME                      | te/Menge                                                | tr                                 | Aggr.                                 | LGrad                     | <b>▲</b> ∎►<br>Dauer                          |   |
| ₩                          | Ein:<br>Stufe     | selkost<br>SA<br>1 H                                    | en Herstelli<br>Ressource<br>PLATTEN                      | <b>xosten Kostensätze M</b><br>Kurztext<br>Platte: 2 Abmessungen, 60 Teile                                                                                                    | lenge/Dauer<br>Menge<br>1,00                                  | ME<br>Stk               | te/Menge<br>0,00                                        | tr<br>0,00                         | Aggr.<br>0,00                         | LGrad<br>O                | Dauer<br>1.912,50                             |   |
| <br>1<br>2                 | Ein:<br>Stufe     | celkost<br>SA<br>1 H<br>1 A                             | en Herstelli<br>Ressource<br>PLATTEN<br>8500              | kosten Kostensätze M<br>Kurztext<br>Platte: 2 Abmessungen, 60 Teile<br>Teile: 60Stk, Schnittlänge: 1275m                                                                                 | lenge/Dauer<br>Menge<br>1,00<br>1,00                          | ME<br>Stk<br>min        | te/Menge<br>0,00<br>1.912,50                            | tr<br>0,00                         | Aggr.<br>0,00<br>0,00                 | LGrad<br>O                | Dauer<br>1.912,50<br>1.912,50                 |   |
| ₩<br>1<br>2<br>3           | Ein:<br>Stufe     | selkosti<br>SA<br>1 H<br>1 A<br>1 X                     | en Herstelli<br>Ressource<br>PLATTEN<br>8500              | kosten Kostensätze M<br>Kurztext<br>Platte: 2 Abmessungen, 60 Teile<br>Teile: 60Stk, Schnittlänge: 1275m<br>Zuschnitt LxBxD: 100x35x5cm                                                  | lenge/Dauer<br>Menge<br>1,00<br>1,00<br>0,00                  | ME<br>Stk<br>min        | te/Menge<br>0,00<br>1.912,50<br>25,00                   | tr<br>0,00<br>0,00                 | Aggr.<br>0,00<br>0,00                 | LGrad<br>0<br>0           | Dauer<br>1.912,50<br>1.912,50<br>0,00         |   |
| ₩<br>1<br>2<br>3<br>4      | Ein:<br>Stufe<br> | <b>Elkost</b><br>SA<br>1 H<br>1 A<br>1 X<br>1 X         | en Herstelli<br>Ressource<br>PLATTEN<br>8500              | kosten Kostensätze k<br>Kurztext<br>Platte: 2 Abmessungen, 60 Teile<br>Teile: 60Stk, Schnittlänge: 1275m<br>Zuschnitt LxBxD: 100x35x5cm<br>Zuschnitt LxBxD: 450x40x5cm                   | lenge/Dauer<br>Menge<br>1,00<br>1,00<br>0,00                  | ME<br>Stk<br>min        | te/Menge<br>0,00<br>1.912,50<br>25,00<br>35,00          | tr<br>0,00<br>0,00<br>0,00<br>0,00 | Aggr.<br>0,00<br>0,00<br>0,00         | LGrad<br>0<br>0<br>0      | Dauer<br>1.912,50<br>1.912,50<br>0,00<br>0,00 |   |
| ₩<br>1<br>2<br>3<br>4<br>5 | Ein:              | eelkost<br>SA<br>1 H<br>1 A<br>1 X<br>1 X<br>1 X<br>1 M | en Herstelli<br>Ressource<br>PLATTEN<br>8500<br>F602-0025 | Kosten Kostensätze K<br>Kurztext<br>Platte: 2 Abmessungen, 60 Teile<br>Teile: 60Stk, Schnittlänge: 1275m<br>Zuschnitt LxBxD: 100x35x5cm<br>Zuschnitt LxBxD: 450x40x5cm<br>ALU Flach 40x5 | lenge/Dauer<br>Menge<br>1,00<br>1,00<br>0,00<br>0,00<br>10,00 | ME<br>Stk<br>min<br>Stk | te/Menge<br>0,00<br>1.912,50<br>25,00<br>35,00<br>10,00 | tr<br>0,00<br>0,00<br>0,00<br>0,00 | Aggr.<br>0,00<br>0,00<br>0,00<br>0,00 | LGrad<br>0<br>0<br>0<br>0 | Dauer<br>1.912,50<br>1.912,50<br>0,00<br>0,00 |   |